Versión 3.0

BOLETÍN (OCTUBRE 2007) a2 Contabilidad Versión 3.0 Reconversión Monetaria

# a2 softway C.A.

versión 3.0 a2 Contabilidad

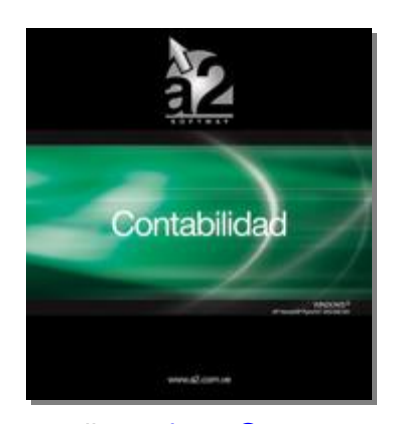

e-mail <u>a2softway@cantv.net</u> <u>www.a2.com.ve</u> Maracaibo-Venezuela

### Tabla de Contenido

#### Mejoras:

| 0 | Reconversión - Precierre para los ejercicios fiscales concluidos el 31-12-2007Pág.1         |
|---|---------------------------------------------------------------------------------------------|
| 0 | Reconversión - Cierre para los ejercicios fiscales concluidos el 31-12-2007 Pág.3           |
| 0 | Reconversión – Empresas cuyo ejercicio fiscal culminen antes ó después del 31-12-2007 Pág.4 |
| 0 | Reconversión a Bs.F. de los comprobantes provenientes de la consolidación Pág.17            |

# Capítulo

#### Mejoras.-

Reconversión Monetaria Enero-2008: Es importante recordar que existen empresas que cierran sus ejercicios fiscales el 31 de diciembre y otras que no, por lo tanto el proceso de reconversión monetaria varía según sea el caso:

Veamos como será dicho proceso para aquellas que cierran el 31-12-2007 (Precierre y Cierre):

Precierre para los ejercicios fiscales concluidos el 31-12-2007: Al ejecutar la opción de Precierre aparecerá un cuadro en la parte inferior de la forma, donde estará marcada por defecto la opción "Ejecutar Reconversión Monetaria". Al marcar esta opción le indicará al sistema que haga:

- La reexpresión definitiva en Bs.F. los activos fijos de la empresa. Antes de realizar la conversión se guarda un respaldo de las tablas de Activos (Activos y Depreciación de Activos) en un directorio llamado 'RspReconversion\' en la misma carpeta DATA\ de la empresa.
- 2. El cálculo los saldos iniciales de las cuentas, terceros y centros de costos en Bs.F. para el nuevo ejercicio 01-01-2008 al 31-12-2008. Es decir, los movimientos y saldos de 01-01-2007 al 31-12-2007 quedan en Bs. actuales.

**Nota**: Si la opción "**Ejecutar Reconversión Monetaria**" no es marcada se realiza el proceso de precierre normal, es decir, no se hace la reconversión de los activos.

Nota: Se recomienda hacer un respaldo de datos.

También deberá indicar la cuenta de ajuste monetario, que es la cuenta que servirá para cuadrar los comprobantes al momento de realizar la conversión definitiva.

| echa 13-10-2007 🟨 PREC                                                                                                    | Ejercicio Actual<br>Fecha Inicio 01-01-2007<br>Fecha Fin 31-12-2007                                                                                                    |
|----------------------------------------------------------------------------------------------------|----------------------------------------------------------------------------------------------------|
| omentario                                                                                                    | Próximo Ejercicio           Fecha Inicio         01-01-2008         20           Fecha Fin         31-12-2008         20                                                                                  |
| e portes<br>e recomienda imprimir los siguientes reportes antes de<br>salizar el cierre del ejercicio<br>alance General Estado de Resultados<br>fayor Analítico Comprobantes Mayorizados | O p c i o n e s<br>✓ Trasladar partidas presupuestarias<br>✓ Incluir montos presupuestados de las partidas<br>✓ Trasladar presupuestado de cuentas contables<br>✓ Actualizar saldos iniciales de terceros |
| rocesados<br>comprobantes 21<br>lovimientos 52                                                                                                    | Pendientes<br>Comprobantes 0<br>Movimientos 0                                                                                                    |
| Movimientos         Efectivo           ebe         210.000.000,04         0,00           aber         210.000.000,04         0,00                                                        | Movimientos         Efectivo           Debe         0,00         0,00           Haber         0,00         0,00                                                                                           |
| aldo 0,00 0,00<br>lesultado del Ejercicio : -64,999,999,96<br>lesultado Ajustado : 0,00                                                                                                  | Saldo 0,00 0,00                                                                                                    |
| ✓ Ejecutar Reconversión Monetaria<br>Bs.F.<br>ejerci<br>ndique la cuenta de ajuste para la reconversión monetaria<br>Cuenta de Ajuste: 3901                                              | iva esta opción se procederá a la reconversión a<br>de los activos y los saldos iniciales del siguiente<br>cio. El ejercicio en precierre no será convertido.<br>ONVERSION MONETARIA 2008                 |

Nota: Es recomendable que la cuenta de ajuste monetario sea una cuenta nueva creada sólo para este fin.

#### Posibilidad de Revertir el precierre:

Para revertir el proceso de precierre debe borrar de la carpeta DATA\ las tablas:

- P\_a2CCompDiario
- P\_a2CcompDiarioMov

Y sobrescribir las tablas de Activos Fijos con las del directorio de respaldo 'RspReconversion'.

#### Cierre para los ejercicios fiscales concluidos el 31-12-2007.

Al ejecutar la opción de Cierre de Ejercicio aparecerá un cuadro en la parte inferior de la forma, donde estará marcada por defecto la opción "*Ejecutar Reconversión Monetaria*".

Al marcar esta opción le indicará al sistema que haga:

- La reconversión definitiva en Bs.F. de todos los saldos y movimientos de cuentas, terceros, centros de costos, partidas, etc. del ejercicio 01-01-2007 al 31-12-2007. Con respecto a los Activos Fijos, se convierten sólo si no se hizo un precierre con anterioridad.
- 2. También se reconvierten todos los ejercicios históricos que existan en la empresa.

**Nota:** Si la opción "*Ejecutar Reconversión Monetaria*", no es marcada se realiza el proceso de cierre normal, es decir, no se hace la reconversión del ejercicio ni de los históricos.

También deberá indicar la cuenta de ajuste monetario, que es la cuenta que servirá para cuadrar los comprobantes al momento de realizar la conversión definitiva.

| Comentario     | •                     |                          |                 | Precharin D                | 112-2007   |
|----------------|-----------------------|--------------------------|-----------------|----------------------------|------------|
|                |                       |                          |                 | Fecha Inicio               | -01-2008 熊 |
|                |                       |                          |                 | Fecha Fin 3                | 1-12-2008  |
| Repor          | tes                   |                          | Opciones        |                            |            |
| Se recomier    | nda imprimir los sigu | ientes reportes antes de | 🔽 Trasladar pa  | rtidas presupuestarias     |            |
| realizar el ci | erre dei ejercicio    |                          | 🔽 Incluir monto | s presupuestados de las    | partidas   |
| Balance 6      | ieneral Estado        | de Resultados            | 🔽 Trasladar pre | esupuestado de cuentas     | contables  |
| Mayor An       | alítico Compre        | bantes Mayorizados       | Actualizar sa   | ldos iniciales de terceros | 1          |
| Proce          | sados                 | 102.0                    | Pendient        | e s                        |            |
| Comprobani     | tes                   | 21                       | Comprobantes    |                            |            |
| Movimiento     | \$                    | 52                       | Movimientos     |                            |            |
|                | Movimiento            | xs Efectivo              | 0.1             | Movimientos                | Efectiv    |
| Uebe<br>Haber  | 210.000.000,0         | 14 0,00<br>14 0,00       | Haber           | 0,00                       | 0,0        |
| Saldo          | 0,0                   | 0,00                     | Saldo           | 0,00                       | 0,0        |
| Resultado (    | del Ejercicio :       | -64,999,999,96           |                 |                            |            |
| Dan Andre (    | vjustado :            | 0,00                     |                 |                            |            |

Nota: es recomendable que la cuenta de ajuste monetario sea una cuenta nueva creada sólo para este fin.

**Empresas cuyo ejercicio fiscal culminen antes ó después del 31/12/2007:** Para convertir los datos de dichas empresas se dispone de un Módulo externo a la aplicación a2 Contabilidad, cual deberá ser ejecutado para este fin.

Módulo para convertir Bs. a Bs.F, los datos en a2 Contabilidad **a2ReconversíonMonetaria**, para aquellas empresas cuyo ejercicio fiscal culminen antes ó después del 31/12/2007.

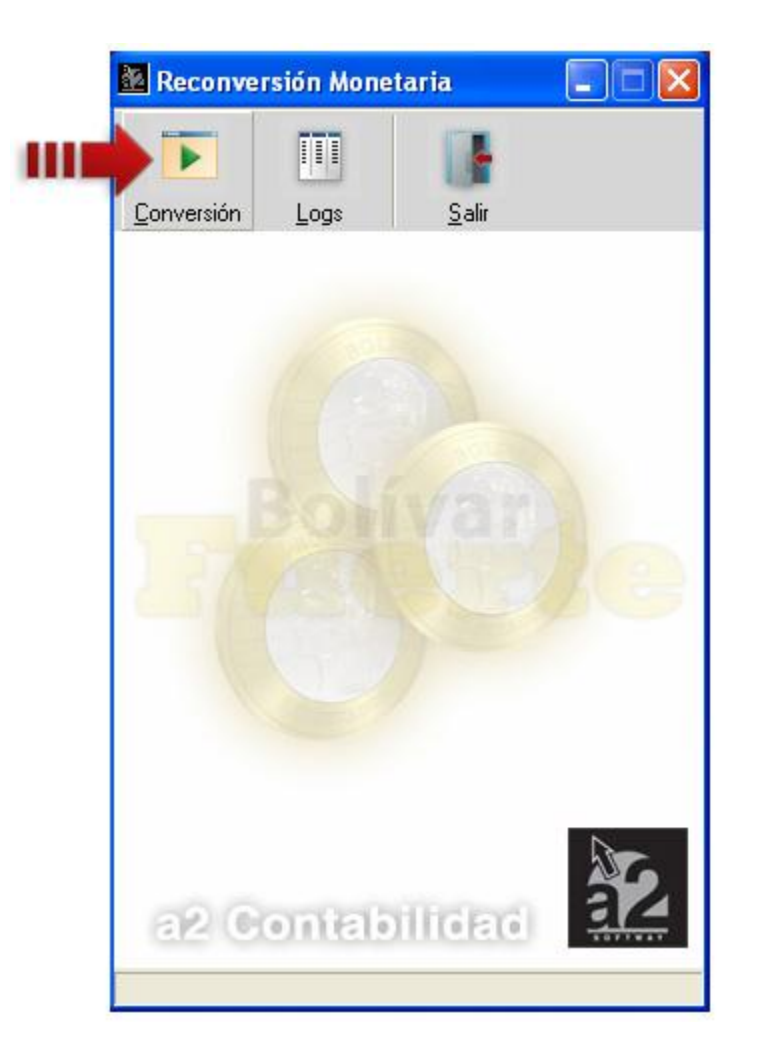

**Instalación:** No requiere ninguna instalación, aunque **se recomienda** colocar el archivo ejecutable a2ReconversíonMonetaria en el directorio donde se encuentra a2 Contabilidad. Además, deberá tener suficiente espacio en el disco duro para guardar los respaldos que el programa genera, aproximadamente el mismo espacio que ocupa las empresas actualmente en a2 Contabilidad.

#### Archivos creados en el directorio de a2 Contabilidad:

Al correr el convertidor, los siguientes archivos y carpetas serán creados en el directorio de contabilidad:

- ContbLog.txt
- a2Conversion.dat
- CdMflag.lgf
- CdMRespaldos\

En el directorio CdMRespaldos\ habrá 3 archivos y varios directorios con respaldos de todas las tablas que haya transformado en el programa de reconversión monetaria.

#### Pasos para su uso:

- Antes de iniciar el proceso de reconversión, asegúrese de cerrar el programa de a2Contabilidad.
- Ingrese al programa a través de su archivo ejecutable a2ReconversíonMonetaria.exe
- En la ventana principal, seleccione la opción Conversión.
  - Si el ejecutable no se encuentra en el directorio de a2 Contabilidad, seleccione el directorio de a2 Contabilidad que desea convertir. Cuando seleccione el directorio correcto se desplegará la lista de empresas.

| Seleccione la(s) empresa(s) a                                                     | a modificar |
|-----------------------------------------------------------------------------------|-------------|
| Directorio C:\a2Contabilidad                                                      | 慶           |
| mpresas                                                                           |             |
| ] EMPRESA DE DEMOSTRACION, C.A.<br>] EMPRESA DE PRUEBA 1<br>] EMPRESA DE PRUEBA 2 |             |
| ] EMPRESA DE PRUEBA 3<br>] EMPRESA DE PRUEBA 4<br>] EMPRESA DE PRUEBA 5           |             |
|                                                                                   |             |
|                                                                                   |             |
|                                                                                   |             |
|                                                                                   |             |

2. Seleccione la(s) empresas a las cuales le desea efectuar la reconversión monetaria, presione el botón Siguiente para continuar.

| Di | irectorio                                           | C:\a2Contabilidad                                                                                     |                                                                                |                    |                                                                                               |
|----|-----------------------------------------------------|----------------------------------------------------------------------------------------------------|--------------------------------------------------------------------------------|--------------------|-----------------------------------------------------------------------------------------------|
|    | IPTESAS<br>EMPRESA<br>EMPRESA<br>EMPRESA<br>EMPRESA | A DE DEMOSTRACIO<br>A DE PRUEBA 1<br>A DE PRUEBA 2<br>A DE PRUEBA 3<br>A DE PRUEBA 4<br>A DE PRUEBA 5 | ÚN, C.A.<br>Marcar en Ade<br>Invertir Selecci<br>Marcar Todas<br>Desmarcar Tod | lante<br>ón<br>las | Fiene la opción d<br>usar click derech<br>para simplificar s<br>manera de hace<br>selecciones |
|    |                                                     |                                                                                                    |                                                                                |                    |                                                                                               |

3. En la siguiente pantalla debe elegir ó crear la cuenta en la que guardará el ajuste de reconversión monetaria al momento de realizar la reconversión. Para crear una cuenta contable en una empresa dada debe llenar el primer recuadro debajo del nombre de dicha empresa con un número que siga el formato señalado, luego debe darle un nombre a la cuenta en el siguiente recuadro y para finalizar presione el botón a la derecha de este recuadro.

| Cree o elija la(s) cue                | enta(s) donde se guardará el ajuste de reconver | sión monetaria |
|---------------------------------------|-------------------------------------------------|----------------|
| EMPRESA DE DEM                        | IOSTRACIÓN, C.A.                                |                |
| Formato: 9.9.99.999                   | 99<br>* [                                       |                |
| 1.1.01.00002                          | CAJA CHILA (NUMINA)                             |                |
|                                       | Válido                                          |                |
| EMPRESA DE PRU<br>Formato: 9 9 99 999 | EBA I<br>99                                     |                |
| 7 1 01 99999                          | At Nueva Cuental                                |                |
| 7.1.01.0000                           | og Indeva Cuenca                                |                |
|                                       | No Válido                                       |                |
| Formato: 9.9.99.999                   | 99                                              |                |
|                                       | der .                                           |                |
|                                       | -9                                              |                |
| EMPRESA DE PRU                        | EBA 4                                           |                |
| Formato: 9.9.99.999                   | 99                                              |                |
|                                       | - Age                                           |                |
| No.                                   |                                                 |                |
|                                       |                                                 |                |
|                                       | 1                                               | 1              |
|                                       |                                                 |                |

4. Para elegir una cuenta ya creada, deberá presionar el botón debajo del nombre de la empresa.

**Nota**: Tenga cuidado al elegir una cuenta, pues toda data en ella será reemplaza por el ajuste de reconversión.

| Cambio de Moneda: a2                                             | 🔯 Código                                                                      |                                                                                                    | ×                                |
|------------------------------------------------------------------|-------------------------------------------------------------------------------|----------------------------------------------------------------------------------------------------|----------------------------------|
| Cree o elija la(s) cuenta(s) donde                               | Seleccione el código donde se gu                                              | uardará el ajuste                                                                                                    |                                  |
|                                                                  | Código                                                                        | Descripción                                                                                                    | Movimiento                       |
| EMPRESA DE DEMOSTRACIÓN<br>Formato: 9.9.99.99999<br>1.1.01.00002 | 5.5.01.00007<br>5.6<br>5.6.01                                                 | IMPUESTO AL DEBITO BANCARIO<br>GASTOS DE DEPRECIACION<br>GASTOS DE DEPRECIACION                                                                                            | Si A<br>No<br>No                 |
| EMPRESA DE PRUEBA 1<br>Formato: 9.9.99.99999                     | 5.6.01.00002<br>5.6.01.00003<br>5.6.01.00004<br>5.6.01.00005                  | DEPRECIACION EDIFICIO E INSTALACIONES<br>DEPRECIACION LINEAS ALTA TENSION<br>DEPRECIACION MAQ.Y EQUIPOS<br>DEPRECIACION MORILIARIO DE RESIDENCIAS                          | Si<br>Si<br>Si                   |
| EMPRESA DE PRUEBA 3                                              | 5.6.01.00006<br>5.6.01.00008<br>7                                             | DEPRECIACION MOB./EQ/OFICINAS<br>DEPRECIACION VEHICULOS<br>GASTOS NO DEDUCIBLES                                                                                            | Si<br>Si<br>No                   |
| EMPRESA DE PRUEBA 4<br>Formato: 9.9.99.99999                     | 7.1<br>7.1.01<br>7.1.01.00001<br>7.1.01.00002<br>7.1.01.00003<br>7.1.01.00004 | IMPUESTO SUBRE LA RENTA<br>IMPUESTO SOBRE LA RENTA<br>IMPUESTO SOBRE LA RENTA<br>I.S.L.R. AJUSTE POR INFLACION<br>IMPUESTO A LOS ACTIVOS EMPRESARIALES<br>MULTAS ANTEPESES | No<br>No<br>Si<br>Si<br>Si<br>ci |
| Anterior D Procesa                                               | 7.1.01.00004<br>7.1.01.00005<br>7.1.02<br>7.1.02.00001<br>7.1.02.00002        | AJUSTES A¥OS ANTERIORES<br>OTROS GASTOS NO DEDUCIBLES<br>OTROS GASTOS NO DEDUCIBLES<br>ENERGIA ELECTRICA (APARTAMENTOS)                                                    | Si<br>No<br>Si<br>Si             |
|                                                                  | Aceptar Cancela                                                               |                                                                                                    |                                  |

5. Si en la ventana de elección de cuentas de ajuste no aparece todas las empresas seleccionadas, podrá visualizarlas presionado:

| Cambio de Moneda: a2Contabilidad   Cree o elija la(s) cuenta(s) donde se guardará el ajuste de reconversión monetaria   EMPRESA DE DEMOSTRACIÓN, C.A.   Formato: 9.9.99.99999   1.1.01.00002   Válido   EMPRESA DE PRUEBA 1   Formato: 9.9.99.99999   7.1.02.00003   Válido   EMPRESA DE PRUEBA 3   Formato: 9.9.9.999999   7.1.02.00003   Válido   EMPRESA DE PRUEBA 3   Formato: 9.9.9.999999   7.1.02.00003   Válido   EMPRESA DE PRUEBA 4   Formato: 9.9.99.99999   7.1.02.00003   Válido   Válido   Válido   Válido   Válido   Válido   Válido   Válido   Válido   Válido   Válido   Válido   Válido   Válido   Válido   Válido   Válido   Válido                                                                                                    | 🔯 Reconversión Monetaria 💦 🗖 🔀                                                     |          |
|----------------------------------------------------------------------------------------------------|------------------------------------------------------------------------------------|----------|
| Cree o elija la(s) cuenta(s) donde se guardará el ajuste de reconversión monetaria<br>EMPRESA DE DEMOSTRACIÓN, C.A.<br>Formato: 3.9.99.99999<br>1.1.01.00002  CAJA CHICA (NOMINA)<br>Válido<br>EMPRESA DE PRUEBA 1<br>Formato: 9.9.99.99999<br>7.1.02.00003  CUENTA DE AJUSTE<br>Válido<br>EMPRESA DE PRUEBA 3<br>Formato: 9.9.99.99999<br>7.1.02.00003  CUENTA DE AJUSTE<br>Válido<br>EMPRESA DE PRUEBA 4<br>Formato: 9.9.99.99999<br>7.1.02.00003  CUENTA DE AJUSTE<br>Válido<br>EMPRESA DE PRUEBA 4<br>Formato: 9.9.99.99999<br>7.1.02.00003  CUENTA DE AJUSTE<br>Válido                                                                                                    | 🖥 Cambio de Moneda: a2Contabilidad 🛛 🛛 🔀                                           |          |
| EMPRESA DE DEMOSTRACIÓN, C.A.<br>Formato: 9.9.99.999999<br>1.1.01.00002  CAJA CHICA (NOMINA)<br>Válido<br>EMPRESA DE PRUEBA 1<br>Formato: 9.9.99.999999<br>7.1.02.00003  CUENTA DE AJUSTE<br>Válido<br>EMPRESA DE PRUEBA 3<br>Formato: 9.9.99.99999<br>7.1.02.00003  CUENTA DE AJUSTE<br>Válido<br>EMPRESA DE PRUEBA 4<br>Formato: 9.9.99.99999<br>7.1.02.00003  CUENTA DE AJUSTE<br>Válido<br>CUENTA DE AJUSTE<br>Válido<br>CUENTA DE AJUSTE<br>Válido                                                                                                    | Cree o elija la(s) cuenta(s) donde se guardará el ajuste de reconversión monetaria |          |
| Válido EMPRESA DE PRUEBA 1 Formato: 9.9.99.999999 7.1.02.00003 Válido EMPRESA DE PRUEBA 3 Formato: 9.9.99.999999 7.1.02.00003 Válido EMPRESA DE PRUEBA 4 Formato: 9.9.99.999999 7.1.02.00003 Válido Válido EMPRESA DE PRUEBA 4 Formato: 9.9.99.999999 7.1.02.00003 Válido Válido Válido Válido Válido Válido Válido Válido Válido Válido Válido Válido                                                                                                    | EMPRESA DE DEMOSTRACIÓN, C.A.<br>Formato: 9.9.99.99999                             |          |
| EMPRESA DE PRUEBA 1<br>Formato: 9.9.99.999999<br>7.1.02.00003  Válido<br>EMPRESA DE PRUEBA 3<br>Formato: 9.9.99.999999<br>7.1.02.00003  CUENTA DE AJUSTE<br>Válido<br>EMPRESA DE PRUEBA 4<br>Formato: 9.9.99.999999<br>7.1.02.00003  CUENTA DE AJUSTE<br>Válido<br>Válido                                                                                                    | Válido                                                                             |          |
| 7.1.02.00003   Válido   EMPRESA DE PRUEBA 3   Formato: 9.9.99.99999   7.1.02.00003   Válido   EMPRESA DE PRUEBA 4   Formato: 9.9.99.99999   7.1.02.00003   Válido   Válido   Válido   Válido   Válido     Válido                                                                                                    | EMPRESA DE PRUEBA 1<br>Formato: 9.9.99.99999                                       |          |
| Válido<br>EMPRESA DE PRUEBA 3<br>Formato: 9.9.99.99999<br>7.1.02.00003 & DUENTA DE AJUSTE<br>Válido<br>EMPRESA DE PRUEBA 4<br>Formato: 9.9.99.999999<br>7.1.02.00003 & DUENTA DE AJUSTE<br>Válido<br>Válido                                                                                                    | 7.1.02.00003 🍕 CUENTA DE AJUSTE 🔄                                                  |          |
| Válido Válido EMPRESA DE PRUEBA 4 Formato: 9.9.99.99999 7.1.02.00003  CUENTA DE AJUSTE Válido Válido Válido Válido Válido Válido Válido                                                                                                    | Válido<br>EMPRESA DE PRUEBA 3<br>Formato: 9.9.99.99999                             |          |
| EMPRESA DE PRUEBA 4<br>Formato: 9.9.99.999999<br>7.1.02.00003  CUENTA DE AJUSTE<br>Válido<br>Válido<br>Encesar Detalles Salir                                                                                                    | Válido                                                                             |          |
| 7.1.02.00003     Image: CUENTA DE AJUSTE       Válido       Válido         Image: CUENTA DE AJUSTE         Válido         Image: CUENTA DE AJUSTE         Válido         Válido         Image: CUENTA DE AJUSTE         Válido         Image: CUENTA DE AJUSTE         Válido         Image: CUENTA DE AJUSTE         Válido         Image: CUENTA DE AJUSTE         Válido         Válido         Image: CUENTA DE AJUSTE         Válido         Image: CUENTA DE AJUSTE         Válido         Image: CUENTA DE AJUSTE         Válido         Image: CUENTA DE AJUSTE         Válido         Image: CUENTA DE AJUSTE         Válido         Image: CUENTA DE AJUSTE         Válido         Image: CUENTA DE AJUSTE         Válido         Image: CUENTA DE AJUSTE         Image: CUENTA DE AJUSTE         Image: CUENTA DE AJUSTE         Image: CUENTA DE AJUSTE         Image: CUENTA DE AJUSTE         Image: CUENTA DE AJUSTE | EMPRESA DE PRUEBA 4<br>Formato: 9.9.99.99999                                       |          |
| Válido                                                                                                    | 7.1.02.00003 🍫 CUENTA DE AJUSTE 🔄 🗔                                                | 4        |
| Anterjor Derocesar Detalles Salir                                                                                                    | Válido                                                                             | <b>-</b> |
|                                                                                                    | 🗲 Anterior 🛛 D Procesar 🗍 🖺 Detailes 🛛 😽 Salir                                     |          |
|                                                                                                    |                                                                                    |          |
|                                                                                                    |                                                                                    |          |

6. Cuando haya elegido una cuenta de ajuste de reconversión monetaria para todas las empresas seleccionadas, presione el botón denominado **Procesar**.

| 🔯 Rec                               | onversión Monetaria 🛛 🔚 🔜 🗙                          |          |
|-------------------------------------|------------------------------------------------------|----------|
| 🚾 Cambio de                         | Moneda: a2Contabilidad                               |          |
| Presione el b                       | otón "Procesar" para dar inicio a la reconversión mo | netaria  |
| EMPRESA DE PF<br>Formato: 9.9.99.99 | 1UEBA 5<br>9999                                      | <b>_</b> |
| [7.1.02.00003                       | Válido                                               |          |
|                                     |                                                      |          |
|                                     |                                                      |          |
|                                     |                                                      |          |
|                                     |                                                      |          |
|                                     |                                                      |          |
|                                     | Ţ                                                    |          |
| 🗲 Anterjor                          | ▶ Procesar 📋 Detalles 😽 Salir                        |          |
|                                     |                                                      |          |

Nota: Se recomienda hacer un respaldo de datos, antes de iniciar el proceso.

 Confirme su selección y se dará inicio al proceso de reconversión monetaria. Una vez iniciado el proceso de reconversión monetaria, dependiendo de la cantidad de empresas y de movimientos, este puede tardar un largo periodo de tiempo.

|                                             | 🔯 Reconversión Monetaria 📃 🗖 🔀                                                                                                    |
|---------------------------------------------|----------------------------------------------------------------------------------------------------|
|                                             | 🔯 Cambio de Moneda: a2Contabilidad 🛛 🔀                                                                                                    |
|                                             | Presione el botón "Procesar" para dar inicio a la reconversión monetaria                                                                                                    |
|                                             | EMPRESA DE PRUEBA 5<br>Formato: 9.9.99.999999<br>7.1.02.00003 CUENTA DE AJUSTE RECONVERSI S                                                                                      |
| Confirm                                     |                                                                                                    |
| El proceso de recon<br>archivos al valor de | versión monetaria actualizará las bases de datos de manera permanente convirtiendo los montos de todos los<br>I nuevo bolívar fuerte. Confirme su selección antes de continuar ? |
|                                             | Anterjor Procesar 🖺 Detailes 😽 Salir                                                                                                    |

8. Una vez culminado el proceso de reconversión, aparecerá una ventana donde podrá seleccionar una empresa y podrá apreciar el resultado de la reconversión a sus cuentas.

| oden       | Departmentin                                                                                                    | Saldo Antanio                             | Sealth Actual |
|------------|----------------------------------------------------------------------------------------------------|-------------------------------------------|---------------|
| 1 01 00001 | CALACHICA                                                                                                    | 0.00                                      | 0.00          |
| 01.00002   | CALA CHICA INCIMINAT                                                                                                    | 0.00                                      | 0.00          |
| 02         | BANCOS                                                                                                    | 227                                       |               |
| 02 00001   | BANCO TOTAL                                                                                                    | 0.00                                      | 0.00          |
| 02,00003   | BANESCO (CTA.CTE)                                                                                                    | 0.00                                      | 0.00          |
| 02 00005   | BANDO MERICANTIL                                                                                                    | 0.00                                      | 0.00          |
| 02 00006   | CREPBANCA CA                                                                                                    | 0.00                                      | 0.00          |
| 02.00010   | CHEDUES DEVIED TOS                                                                                                    | 0.00                                      | 0.00          |
| 03         | ADELIANTOS PROVEEDDEES EXTERIOR                                                                                                    | 0.00                                      | 0.00          |
| 03.00999   | WADS                                                                                                    | 0.00                                      | 0.00          |
| 04         | EFECTOS X COBEAR                                                                                                    |                                           |               |
| 04 00001   | EFECTOS X COREAR COMERCIALES                                                                                                    | 0.00                                      | 0.00          |
| 05         | CIENTAS PDP DIPR AP CIENTES                                                                                                    | 0,00                                      | 0,00          |
| 05 00100   | CLENTAS X CORBAN COMERCIALES                                                                                                    | 0.00                                      | 0.00          |
| 05.00100   | CHEMITES VACUUM COMENCIALES                                                                                                    | 0.00                                      | 0.00          |
| 02         | AUTOROV RECOTALING FEDRED NO                                                                                                    | 0.00                                      | 6,65          |
| OC DEDOT   | WEINE CONTROL INVESTIGATION                                                                                                    | 0.00                                      | 0.00          |
| 00.00007   | APELANTIC DOTREPRESSION                                                                                                    | 0.00                                      | 0.00          |
| 02.00000   |                                                                                                    | 0.00                                      | . 0.00        |
| 07.00004   | CHEMING CORPORATION CAPITAL                                                                                                    | 0.00                                      | 0.00          |
| 02         | LUER INSTON CUDAN ENTERNIS                                                                                                    | 0.00                                      | 0,00          |
| og produt  | Investigation in a constraints                                                                                                    | 0.00                                      | 0.00          |
| 08.00001   | I LE STATE AND A CANADA AND A CANADA AND AND A CANADA AND A CANADA AND AND A CANADA AND AND AND AND AND AND AND AND AN | 0.00                                      | 0.00          |
| 09         | TWA (CHEDITO FROM                                                                                                    | 0.00                                      | 0.00          |
| 09.00002   | IVA CREDITO FISCAL                                                                                                    | 0.00                                      | 0.00          |
| 02.000013  | IMPLES TO ALL COLO                                                                                                    | 0.00                                      | 0.00          |
| UE DOUTO   | TV A RETENDO 135 [DON PREDITENTES ESPECIALES]                                                                                                    | 0.00                                      | 0,00          |
| 10         | GASTOS PREPARADUS                                                                                                    | 0.00                                      | 0.00          |
| 10,00001   | GAS TOS PAGADOS POR ANTICIPADO                                                                                                    | 0.00                                      | 0.00          |
| 10.00002   | DEPUSITUS EN GAMMINTA                                                                                                    | U.DU                                      | 0,00          |
| 11         | ACTIVOS DIFERIDOS                                                                                                    |                                           | 0.00          |
| 11.00001   | AUSTES ANDS AN TEMUHES                                                                                                    | 0.00                                      | 0.00          |
| 11.00002   | DECLARACIONES ESTIMADAS                                                                                                    | 0.00                                      | 0.00          |
| 11.00003   | IMPOESTUA LUS ACTIVUS EMPRESARIALES                                                                                                    | 0.00                                      | 0.00          |
| 11.00004   | ISLR PREPAGADO                                                                                                    | 0.00                                      | 0,00          |
| 11.00005   | IMPOESTO PATENTE IND/Y COMERCIE                                                                                                    | 0.00                                      | 0.00          |
| 12         | ADELANTO PRESTACIONES SOCIALES                                                                                                    |                                           | 1200          |
| 12.00032   | ADELANTOS                                                                                                    | 0.00                                      | 0.00          |
| -          | ACTIVO FUO                                                                                                    |                                           |               |
| 01         | PHDPEDAD MAD YEQUPUS                                                                                                    |                                           |               |
| a1.000a1   | ACTIVOS EN PRIDCESO                                                                                                    | 0,00                                      | 0.00          |
| 01.00002   | EDIFICIO E INSTALACIONES                                                                                                    | 0.00                                      | 0.00          |
| 01.00003   | UNEAS DE ALTA, TENSION                                                                                                    | 0.00                                      | 0.00          |
| 31.00004   | MAGUNARIA Y EQUIPOS                                                                                                    | 0.00                                      | 0             |
| 11.00005   | MOBILIARIO DE RESIDENCIAS                                                                                                    | 0.00                                      | C Adri ba     |
| 11.00006   | MOBILIARIO Y EQUIPOS DE OFICINA                                                                                                    | 0.00                                      | C seleccionar |
| 31.00007   | TERRENO                                                                                                    | 0.00                                      | C las difere  |
| 01.00009   | VEHICULOS                                                                                                    | 0.00                                      | C empres      |
| 02         | DEPRECIACIÓN ACUMULADA                                                                                                    |                                           | reconverti    |
| 02.00002   | EDIFICIO E INSTALACIONES                                                                                                    | 0,00                                      | 0             |
| 1.00       |                                                                                                    | Canada and and and and and and and and an |               |
| 2 ale      |                                                                                                    | EMPHESA DE PHUEBA II                      |               |
| 1.1        |                                                                                                    | EMPRESA DE PRUEBA 1                       | 100 B         |
|            |                                                                                                    | EMPRESA DE ERITERA 3                      |               |

9. Después de culminado el proceso de reconversión monetaria, se activara el botón de detalle y las empresas convertidas se oscurecerán en la lista, no permitiendo que sean convertidas nuevamente.

Si ocurre algún inconveniente durante la reconversión, el proceso se cancelará.

Al momento de intentar ejecutar el programa nuevamente, aparecerá una advertencia donde le indica que presentó un error en una ejecución pasada y si desea restaurar dicha empresa. Si responde positivamente esta empresa se restaurará y convertirá con el resto de las empresas seleccionadas aun cuando no la haya señalado, pero si responde negativamente tendrá que restaurar la empresa manualmente.

| 🔯 Reconversión Monetaria 💦 🗖 🔀                                                                                                    |         |
|----------------------------------------------------------------------------------------------------|---------|
| 🔯 Cambio de Moneda: a2Contabilidad 🛛 🔀                                                                                                    |         |
| Presione el botón "Procesar" para dar inicio a la reconversión monetaria                                                                                 |         |
| Directorio C:\a2Contabilidad                                                                                                    |         |
| Empresas                                                                                                    |         |
| Confirm                                                                                                    |         |
| El programa a detectado que la última vez que lo corrió, no terminó de modificar EMPRESA DE DEMOSTRACIÓ<br>Desea restaurar y continuar con esta empresa? | ŚΝ, C.A |
| Siguiente Procesar E Detalles Salir                                                                                                    |         |

Aun cuando se presente un error durante la proceso de reconversión monetaria, toda empresa que haya logrado convertirse exitosamente **no podrá ser convertida nuevamente**.

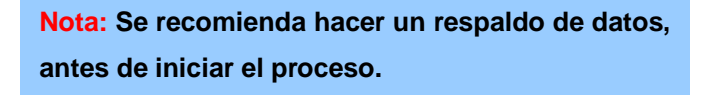

#### Restaurar una empresa manualmente:

El programa sólo le permite restaurar una empresa si esta tuvo problemas a la hora de convertirse y le permitió que la restaurara cuando le hace la advertencia, en todos los demás casos, tendrá que hacer una reconversión manual.

## Aunque no se le recomienda al usuario a que restaure por si mismo, aquí se le presentan los pasos a seguir para hacerlo:

- 1. Abra el archivo a2Conversion.dat con Bloc de Notas (Notepad), y de ahí borre el código de la empresa que desea restaurar, y corra el texto para no dejar la línea en blanco. Grabe a salir del programa.
- 2. En el directorio CdMRespaldos\, encuentre e ingrese en el directorio con el código de la empresa a restaurar.
- 3. Copie todos los archivos presentes en la carpeta al directorio Data\ en la carpeta con el código de la empresa en a2Contabilidad\. Sobrescriba los archivos presentes.
- 4. También copie el directorio Historia\ dentro de la misma carpeta. Sobrescriba la carpeta presente.
- 5. Para finalizar, entre en la tabla a2CEmpresas.dat y copie los datos de los campos MTO\_ULTIMOAJUSTE, MTO\_AJUSTEINICIAL y MTO\_AJUSTEREGULAR de la empresa que le corresponde, en los campos correspondientes de la misma tabla que se encuentra en el directorio DataSistema\.

#### Historial de la conversión:

Después de ejecutar el programa, se podrá tener acceso en el menú principal o a en la ventana de reconversión monetaria, a un historial en el que encontrara un resumen de las operaciones realizadas.

| 🛚 Reconversión Monetaria 📃 📃 🔀 | 🚵 Cambio de Moneda: a2Contabilidad 🛛 🔀                                                                                                    |
|--------------------------------|----------------------------------------------------------------------------------------------------|
| Image: Conversión     Logs     | Presione el botón "Siguiente" cuando haya culminado su selección<br>Directorio C:\a2Contabilidad                                                              |
|                                | Empresas<br>EMPRESA DE DEMOSTRACIÓN, C.A.<br>EMPRESA DE PRUEBA 1<br>EMPRESA DE PRUEBA 2<br>EMPRESA DE PRUEBA 3<br>EMPRESA DE PRUEBA 4.<br>EMPRESA DE PRUEBA 5 |
| a2 Contabilidad                | Siguiente D Procesar Detalles Salir                                                                                                    |

#### **Recomendaciones:**

Se recomienda hacer un respaldo total de la carpeta de a2Contabilidad antes de iniciar el proceso de reconversión, en caso que quiera restaurar todo a su estado original. Además, se recomienda no hacer la restauración manual a no ser que sea absolutamente necesario, pues podría ocurrir algún error.

Conversión a Bs.F. de los comprobantes provenientes de la consolidación de a2 Herramienta Administrativa Configurable o a2 Nómina. Es decir, al importar un comprobante de consolidación se pregunta si desea convertirlo a la nueva moneda Bs.F.

| Confirm | nar                                                         | × |
|---------|-------------------------------------------------------------|---|
| ?       | Desea convertir este comprobante a la nueva<br>moneda Bs.F? |   |
| ∏ No v  | olver a preguntar.                                          |   |
|         | <u>Si</u> <u>No</u>                                         |   |

¿Cómo se realiza la conversión de los comprobantes? Primero de hace la división entre 1000 y el redondeo indicado por la Ley de Reconversión Monetaria y luego se verifica que el comprobante quede cuadrado. En caso contrario, se agrega una nueva línea al comprobante tomando la cuenta indicada como Cuenta de Ajuste de Reconversión Monetaria para cuadrar el mismo.

#### **Comprobante Original:**

| EMPRE        | ESA DE DEMOS                                               | RAG          | CIÓN, C.A.                 |         | Fecha<br>Hora:<br>Página | k 13-10-2007<br>09:56 a.m.<br>a:1 |
|--------------|------------------------------------------------------------|--------------|----------------------------|---------|--------------------------|-----------------------------------|
| R.I.F.:      |                                                            |              | N.I.T.:                    |         |                          |                                   |
| Tipo: Norr   | nntes (Procesados) (Det<br>nal<br>01-2007 Hasta: 31-12-200 | allado<br>17 | 1                          |         | Ejercia<br>Desda         | cio Actual<br>2 01-01-2007        |
| Desde: 000   | 00000014 Hasta: 0000000                                    | 014          |                            |         | Hasta                    | : 31-12-2007                      |
| Cuenta       | Descripción Cuenta                                         | Ref.         | Descripción del Movimiento | Débitos | Cré                      | ditos                             |
| 28-02-2007 0 | 000000014                                                  | VE           | NTAS                       |         |                          |                                   |
| 1.1.02.02    | VENEZUELA                                                  | 1            | VENTAS                     | 2.005.8 | 75,00                    |                                   |
| 4.1          | GRANOS                                                     | 1            | VENTAS DE GRANOS           |         |                          | 4.506.000,00                      |
| 1.1.03.01    | A CLIENTES                                                 | 1            | POR COBRAR                 | 2.500.1 | 25,00                    |                                   |
| т            | otal del Comprobante IIº 00                                | 000000       | 14                         | 4.506.0 | 00,00                    | 4.506.000,00                      |
| т            | otal de movimientos: 3                                     |              |                            |         |                          |                                   |
| т            | OTAL                                                       |              |                            | 4.506.0 | 00,00                    | 4.506.000,00                      |

#### **Comprobante Reconvertido:**

| Te                                  | otal de movimientos: 4     |        |                                      |         |             |            |
|-------------------------------------|----------------------------|--------|--------------------------------------|---------|-------------|------------|
| 1 1                                 | otal del Comprobante N° 00 | 000000 | 14                                   | 4.50    | 16,01       | 4.506,0    |
| 3.9.01                              | RECONVERSION               |        | Ajuste de Recon versión Monetaria    |         |             | 0,0        |
| 1.1.03.01                           | A CLIENTES                 | 1      | POR COBRAR                           | 2.50    | 0,13        |            |
| 4.1                                 | GRANOS                     | 1      | VENTAS DE GRANOS                     |         |             | 4.506,0    |
| 1.1.02.02                           | VENEZUELA                  | 1      | VENTAS                               | 2.00    | 5,88        |            |
| 28-02-2007 00                       | 000000014                  | VEN    | NTAS                                 |         |             |            |
| Cuenta                              | Descripción Cuenta         | Ref.   | Descripción del Movimiento           | Débitos | Crédito     | S          |
| Desde: 000                          | 00000014 Hasta: 0000000    | 014    |                                      |         | Haistat 31+ | 12-2007    |
| Desde: 01-01-2007 Hasta: 31-12-2007 |                            |        | Desde: 01-01-200                     |         |             |            |
| Tipo: Normal                        |                            |        | Ejercicio Histórico                  |         |             |            |
| Comproba                            | ntes [Procesados] [Det     | allado | 1                                    |         |             |            |
| R.I.F.:                             |                            |        | N.I.T.:                              |         |             |            |
|                                     |                            |        |                                      |         | Página: 1   | 5-6503-976 |
| EMPRESA DE DEMOSTRACIÓN, C.A.       |                            |        | Fecha:13-10-2007<br>Hora: 10:02 a.m. |         |             |            |
|                                     |                            |        |                                      |         | Factor 40.4 | 0.0007     |

Esperamos que esta versión sea del agrado de todos ustedes, con la misma queremos reiterar el apoyo del equipo de trabajo a2 hacia toda la cadena de distribuidores aportando con esta nueva versión un grano más de arena de la montaña que todos estamos construyendo.

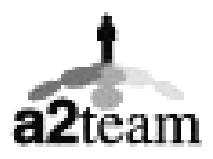

a2team siempre trabajando para un futuro y el futuro es hoy.

Para sus comentarios y dudas: <a href="mailto:soporte@a2.com.ve">soporte@a2.com.ve</a>